# 継続寄付解約 マニュアル

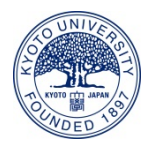

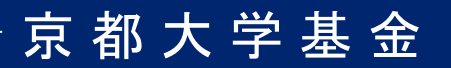

1. ログイン画面からログインID、パスワードを入力しログインしてください。

| 京都大学              | 基金 |     |  |                   |
|-------------------|----|-----|--|-------------------|
| ログイン画面            |    |     |  |                   |
| ログイン              |    |     |  |                   |
| ログインID            |    |     |  |                   |
| パスワード             |    |     |  |                   |
|                   |    | ログイ |  |                   |
| <u>プライバシーポリシー</u> |    |     |  | powered by FUNDex |

2. 「解約する」ボタンをクリックしてください。

| 京                      | 都大学基金                                              |                         |
|------------------------|----------------------------------------------------|-------------------------|
| বন                     | רב⊐×′                                              |                         |
| 好                      | 生名 様                                               | ログアウト                   |
| <b>継</b><br>※ 寄<br>ださい | <b>続寄付申込の変更</b><br>付回数(毎月・年2回・年1回)の変更をご希望の際は<br>ハ。 | 、該当のご契約を解約いただき、再度お申し込みく |
| 1                      | 毎月寄付する<br>・教育研究支援・社会貢献活動のため                        | 1,000円                  |
|                        |                                                    | 変更する解約する                |

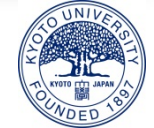

※複数ご契約いただいている場合には、解約を希望する契約の「解約する」ボタンを クリックしてください。

| 京                        | 都大学                                           | 基金                         |           |          |              |
|--------------------------|-----------------------------------------------|----------------------------|-----------|----------|--------------|
| বন                       | -בבאי                                         |                            |           |          |              |
| 好                        | 生名様                                           |                            |           |          | <u>ログアウト</u> |
| <b>継</b> 線<br>※ 寄<br>ださい | <b>続寄付申込の変</b><br>付回数(毎月・年2<br><sup>ハ</sup> 。 | <b>更</b><br>回・年1回)の変更をご希望の | 際は、該当のご契約 | を解約いただき、 | 再度お申し込みく     |
| 毎月寄付する<br>・教育研究支援・社<br>1 |                                               | 上会貢献活動のため                  |           | 1,000円   |              |
|                          |                                               |                            |           | 変更する     | 解約する         |
| 年2回寄付する<br>・こころの未来基金     |                                               | るのため                       |           | 5,000円   |              |
|                          |                                               |                            |           | 変更する     | 解約する         |
| <b>オ</b> :               | ンライン登録情報                                      | R                          |           |          |              |
| 申込                       | 者区分                                           | 個人                         |           |          |              |
| 氏名                       | 4                                             | 姓 名                        |           |          |              |
|                          |                                               |                            |           |          |              |

| フリガナ   | セイ メイ                                                    |
|--------|----------------------------------------------------------|
| 生年月日   | 1990/01/01                                               |
| 住所     | 〒 606-8501<br>京都府<br>京都市左京区吉田本町<br>1-2-3<br>大文字マンション 101 |
| 電話番号   | 075-1234-5678                                            |
| e-mail | aaaa@example.com                                         |

オンライン登録情報を変更する

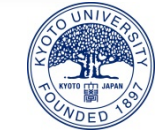

3. 「上記内容の・・・」のチェックボックスにチェックを入れ、「解約する」ボタンを クリックしてください。

| 京都大学                                                                  | 京都大学基金           |  |  |
|-----------------------------------------------------------------------|------------------|--|--|
| 継続寄付解約確認                                                              | <b>继続寄付解約確認</b>  |  |  |
| STEP1 解約申込 STEP2 確認画面 STEP3 完了                                        |                  |  |  |
| 寄付情報                                                                  |                  |  |  |
| 寄付目的                                                                  | 教育研究支援・社会貢献活動のため |  |  |
| 奇付回数                                                                  | 毎月寄付する           |  |  |
| 寄付金額                                                                  | 1,000円           |  |  |
| 決済情報                                                                  |                  |  |  |
| 決済方法                                                                  | クレジットカード         |  |  |
| クレジットカード番号                                                            | ***********0000  |  |  |
| 有効期限                                                                  | 01/25 (月/年)      |  |  |
| <ul> <li>☑ 上記内容の契約を解約することに同意します。</li> <li>戻る</li> <li>解約する</li> </ul> |                  |  |  |

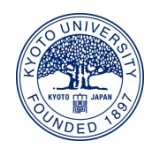

4. 継続寄付解約完了画面が表示され、継続寄付の解約が完了します。
 ご登録いただいているメールアドレス宛てに解約完了メールが届きますので、
 ご確認ください。

# 京都大学基金

継続寄付解約完了

| STEP1 解約入力 | STEP2 確認画面 | STEP3 完了 |
|------------|------------|----------|

#### 姓名様

これまでのご支援に感謝申し上げます。以下の契約のご解約を承りました。

#### 受付番号:01000465

## 寄付情報

| 寄付目的 | 教育研究支援・社会貢献活動のため |
|------|------------------|
| 奇付回数 | 毎月寄付する           |
| 寄付金額 | 1,000円           |

## 決済情報

決済方法

クレジットカード

# お問い合わせ

今回のご解約についてのお問い合わせの際は、上記「受付番号」をお申し出ください。

京都大学基金事務局 〒606-8501 京都市左京区吉田本町 Tel: 075-753-2210 Fax: 075-753-2211 Email: <u>kikin@mail.adm.kyoto-u.ac.jp</u> 受付時闇: 9時 ~ 17時(平日)

マイメニュー ログアウト

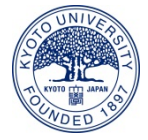